## How to Create a Correction Record for CCRS Assessment

1. The assessment must be accepted by CIHI and it has to be marked as 'Accepted' in Mede-care system in order to create a correction record.

Go to **e-Assessments** > **Submission** > **CCRS Submission History.** Find the record that you want to correct from within the files you have already created.

Click on 'Manage' to make sure the record is marked as Accepted. See example below

| Home        | e-ADT                             | e-Assessments                | e-Plan                              | e-Notes e-M        | AR e-Financials     | POC                 | Wound            | Tracker            | e-Reports          | Settings           | My Account    | Admin            |
|-------------|-----------------------------------|------------------------------|-------------------------------------|--------------------|---------------------|---------------------|------------------|--------------------|--------------------|--------------------|---------------|------------------|
| Assess      | sment Tool:                       | s Submission                 | Assessm                             | nent Calculator    |                     |                     |                  |                    |                    |                    |               |                  |
| Submiss     | sion Sub                          | mission History              | IAR Submiss                         | sion IAR Histo     | ry                  |                     |                  |                    |                    |                    |               |                  |
| 1 Sel       | lect Sub<br>u can re              | mission Type<br>view the sub | : CCRS                              | ■<br>story and vi  | ew submissior       | n files th          | at have          | e been ci          | reated in          | the past l         | by clicking o | on the file name |
|             | Search C                          | lient                        |                                     |                    |                     |                     |                  |                    |                    |                    |               |                  |
|             |                                   |                              | Submission                          | Period 2013-Q1     | Step and            | o 1: Fir<br>click o | nd the<br>on the | file it w<br>"Mana | /as sen<br>ge" but | t in<br>ton.       |               | File Name        |
| Desired     | 6                                 | File Manual                  |                                     | Sub-ritte d O      |                     |                     | _                |                    |                    |                    | Deventes      |                  |
| Period      | seq.                              | File Name                    |                                     | Submitted Of       |                     | Red                 | с. <i>Р</i>      | ACC. N             | ej.                | nage               | Downioa       | 1 File           |
| 2013-Q1     | 1                                 |                              |                                     | 2013-04-08         |                     | 3                   | 1                | 2                  |                    | Manage             | Download      | <u>I Text</u>    |
| 2013-Q1     | 2                                 |                              |                                     | 2013-04-08         |                     | 1                   | 1                | 0                  |                    | Manage             | Download      | <u>I Text</u>    |
| Currently a | auditing file<br>submission<br>er | : CCR2013015M                | 001001<br>r Accepted or<br>Search C | Rejected by cl     | cking on the 'Statu | s' field            |                  |                    |                    |                    |               |                  |
| All         |                                   |                              |                                     | Submission S       | itatus All 💌        |                     |                  |                    |                    | Chart Number       | 1             |                  |
|             |                                   |                              |                                     | Client             | Name                |                     |                  |                    | Subn               | iission Identifier |               | Find Clear       |
| Chart Numbe | r Client M                        | lame                         |                                     | Asmt Type          | Reference Dat       | te                  |                  | Operation Type     | e Identifier       |                    | Status        | ^                |
|             | in the second                     | Sec.                         |                                     | Full               | 2013-04-04          |                     |                  |                    | -                  |                    |               | Rejected         |
|             | in the second                     | Sec.                         |                                     | Discharge - Return | 2013-04-04          |                     |                  |                    | 10.000             |                    |               | Rejected         |
|             | in the second                     | See.                         |                                     | Re-Entry           | 2013-04-04          |                     |                  |                    | 10.000             |                    |               | Accepted         |
|             |                                   |                              | Step 2:                             | Ensure the a       | ssessment you       | want to o           | correct          | is marke           | d as "Acc          | epted" 🥜           |               |                  |

2. Now go to the assessment itself: **e-Assessments > CCRS**:

Open the assessment that requires correction and un-sign the **Signature** Section:

| Ноп    | 1e e-ADT        | e-Assessme | nts e-Pla | in e-Notes    | e-MAR      | e-Financials | POC Wou     | nd Tracker | e-Reports Se | ttings My Acc | count Admin |            |            |           |
|--------|-----------------|------------|-----------|---------------|------------|--------------|-------------|------------|--------------|---------------|-------------|------------|------------|-----------|
| As     | sessment To     | ols Submis | sion As   | sessment Calc | ulator     |              |             |            |              |               |             |            |            |           |
| Bu     | illetin Vital S | igns CCRS  | NRS .     | Alberta CCIS  | OMHRS      | CHA Custom   | Assessments |            |              |               |             |            |            |           |
| CC     | RS              |            |           |               |            |              |             |            |              |               |             |            |            |           |
| 0      | pen an e        | xisting as | sessme    | nt or starl   | a sche     | duled one    |             |            |              |               |             |            |            |           |
|        | Filter          |            |           | S Fin         | d Existing | Assessments  |             |            |              |               |             |            |            |           |
| All fo | or All Clients  |            | ~         |               | -          | Nan          | 10          |            |              |               | Chart M     | lumber     |            |           |
|        |                 |            |           | Advanced      | Search     |              |             |            |              |               |             |            |            | Find Clea |
| Refi   | ne search:      |            |           |               |            |              |             |            |              |               |             |            |            |           |
| Nar    | ne              | C          | hart No.  | Туре          |            | State        | ARD         | Due Date   | Adm. Date    | Dis. Date     | HCN         | Birth Date | Identifier |           |
|        |                 |            |           | Re-Entry      |            | Completed    | 2009-01-02  | 2009-01-02 | 2007-01-12   |               |             |            |            |           |
|        |                 |            |           | Quarterly I   | Review 2   | Incomplete   | 2011-01-14  | 2011-01-14 | 2007-01-12   |               |             |            |            |           |
|        |                 |            |           | Initial       |            | Completed    | 2007-08-15  | 2007-01-26 | 2007-01-12   |               |             |            |            |           |
|        |                 |            |           | Quarterly I   | Review 1   | Completed    | 2007-11-15  | 2007-11-15 | 2007-01-12   |               |             |            |            |           |

When 'Un-sign Assessment' you will get the message below; click on 'OK'.

| Quarterly Revi    | ew 1 (2007-11-15)                |                                            | Save                         | Save & Exit                                 | Delete                       | Episode Info                       |
|-------------------|----------------------------------|--------------------------------------------|------------------------------|---------------------------------------------|------------------------------|------------------------------------|
| -                 | . ,                              |                                            |                              |                                             |                              | Form Sections                      |
| Signature         | Sig. Date                        | Element List                               |                              |                                             |                              | A: Identification Information      |
|                   | 2012-10-21 00:26:00              | A :Section Viewed                          |                              |                                             |                              | B: Cognitive Patterns              |
|                   | 2013-10-21 03.30.00              | A Section viewed                           |                              |                                             |                              | C. Communication/Hearing Pattern   |
| *Completion Sig   | nature                           |                                            |                              |                                             |                              | SE: Mood And Rehaviour Patterns    |
| R2:[Dat           | e Signed as Complete ]           |                                            |                              |                                             |                              | F: Psychosocial Well-Being         |
| R2b               | Date Signed as Complete          |                                            |                              |                                             |                              | G: Physical Functioning And Struc  |
| 🧼 😰               |                                  |                                            |                              |                                             |                              | H: Continence In Last 14 Days      |
| R2a               | Signature of RN Assessment (     | Coordinator                                |                              |                                             |                              | 🛐 I: Disease Diagnoses             |
| 🧼 👰               | _                                |                                            |                              |                                             |                              | J: Health Conditions               |
| Unsign Assessment |                                  |                                            |                              |                                             |                              | ☑K: Oral/Nutritional Status        |
|                   |                                  |                                            |                              |                                             |                              | ML: Oral/Dental Status             |
| e from webpage    |                                  |                                            |                              |                                             |                              | M: Skin Condition                  |
|                   |                                  |                                            |                              |                                             | N: Activity Pursuit Patterns |                                    |
| This assessment h | has been submitted to CIHI. If y | ou remove the signature now, the assessmer | nt will once again appear or | gain appear on the list of assessments that | ments that                   | O: Medications                     |
| are ready for sub | mission. Are you sure you want   | to do this?                                |                              |                                             |                              | P: Special Treatments And Procedu  |
|                   |                                  |                                            |                              |                                             |                              | Q: Discharge Potential And Overal. |
|                   |                                  | OK Cancel                                  |                              |                                             |                              | R: Assessment Information          |
|                   |                                  |                                            |                              |                                             |                              | Signature                          |
|                   |                                  |                                            |                              |                                             |                              |                                    |
|                   |                                  |                                            |                              |                                             |                              | Assessment scores                  |
|                   |                                  |                                            |                              |                                             |                              | CIHI User Manual                   |

Go to the required section of the assessment and make necessary correction, and then re-sign the Signature.

3. Go to the Submission tab and re-submit the Correction Record.